## REARVIEW CAMERA

For added convenience, the area behind your vehicle is displayed to help you navigate while backing up.

## How It Works

- When you shift into Reverse (R), a real-time image of the area behind your vehicle is shown in the screen, along with parking guidelines.
- The rearview display turns off when you shift out of Reverse.

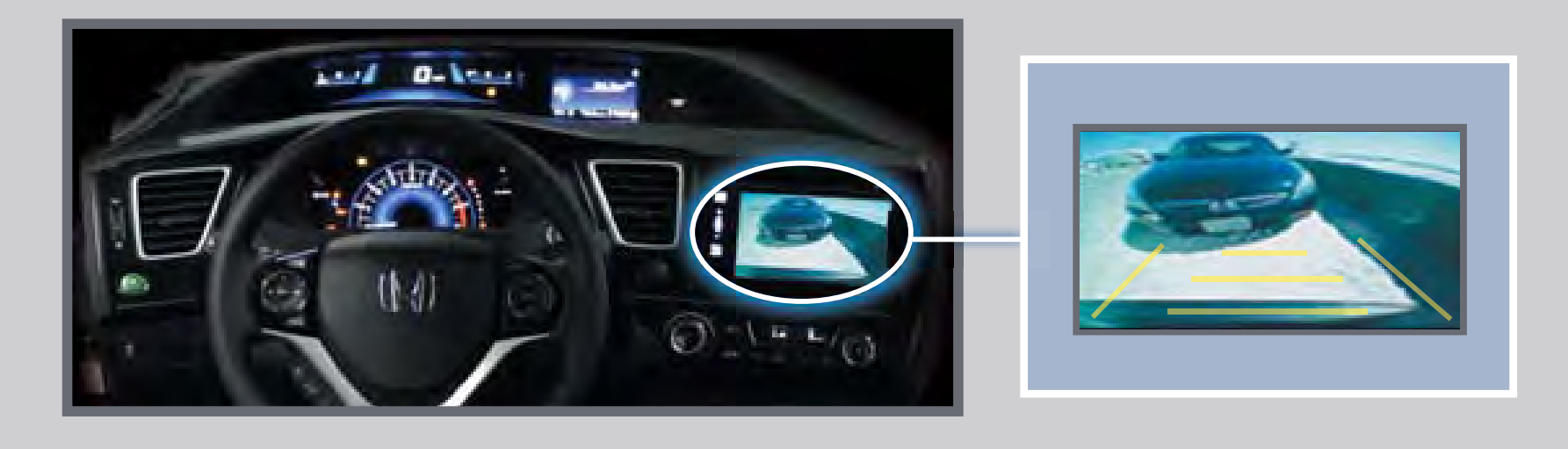

## Changing Settings

Turn the guidelines on or off.

Touch items on the screen to make selections.

- I. From the HOME screen, select SETTINGS.
- 2. Select Camera.
- 3. Select Rear Camera.
- 4. Select one of the options. *Fixed Guidelines*: Guidelines appear when

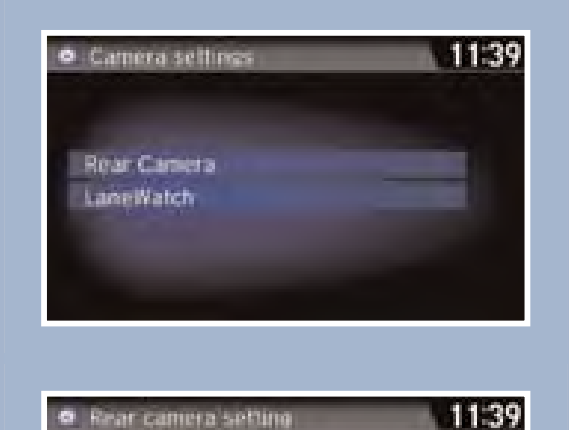

you shift into Reverse. Select On or Off.

Dynamic Guidelines: Guidelines move as you turn the steering wheel. Select On or Off.

5. Press BACK to exit the menu.

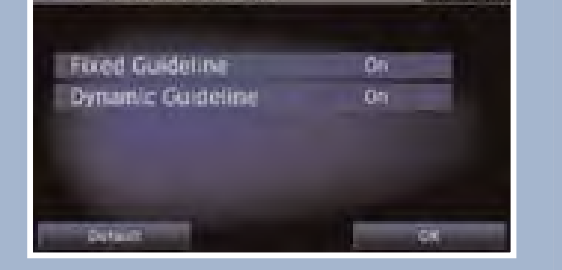